### CREARE QUIZ SU MOODLE

- Eseguire l'accesso a Moodle.
- Scegliere il corso in cui inserire il quiz:

#### Dashboard

io

ano

ano

no

no

Sto2Terracci

Sto1Terracci

Ita2Terraccia

Ita1Terraccia

EducazioneL

nanza

egalitaCittadi

#### Personalizza questa pagina

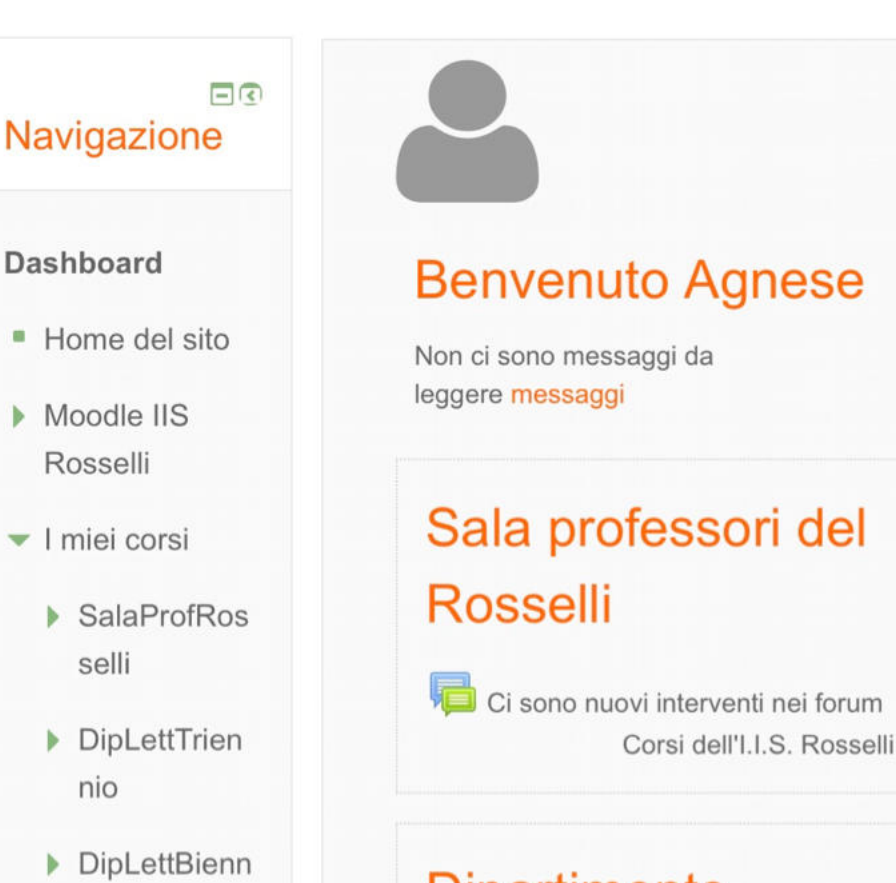

### Dipartimento Lettere - Triennio

Dipartimento di Lettere

## Dipartimento Lettere - Biennio

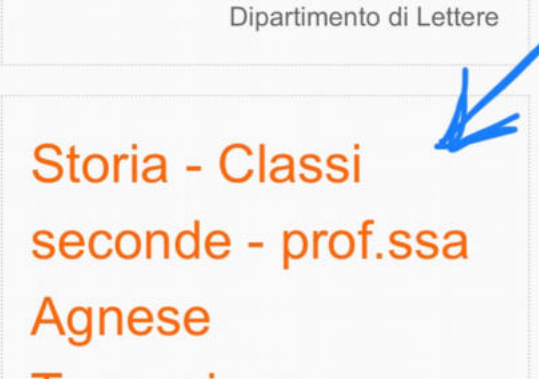

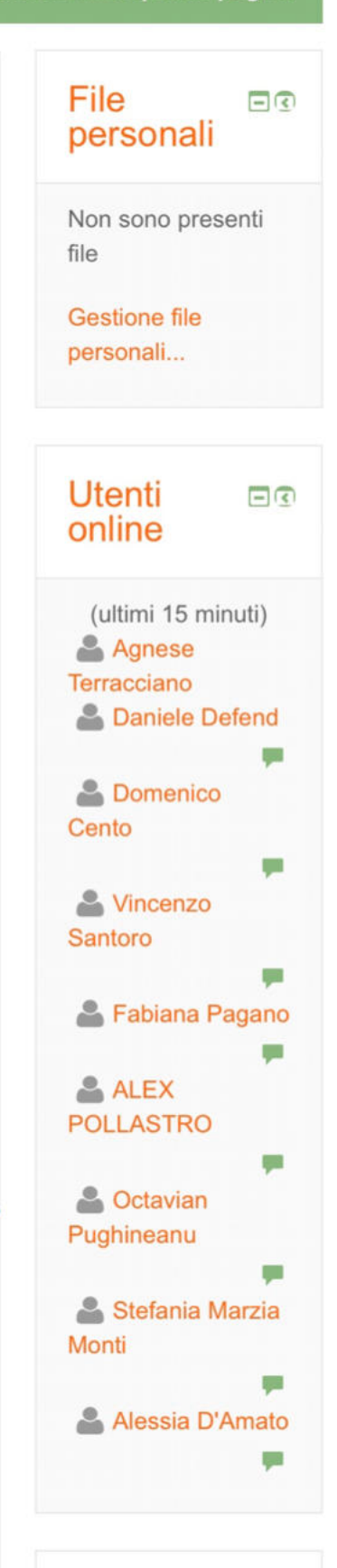

- cliccare su "Attiva modifica"

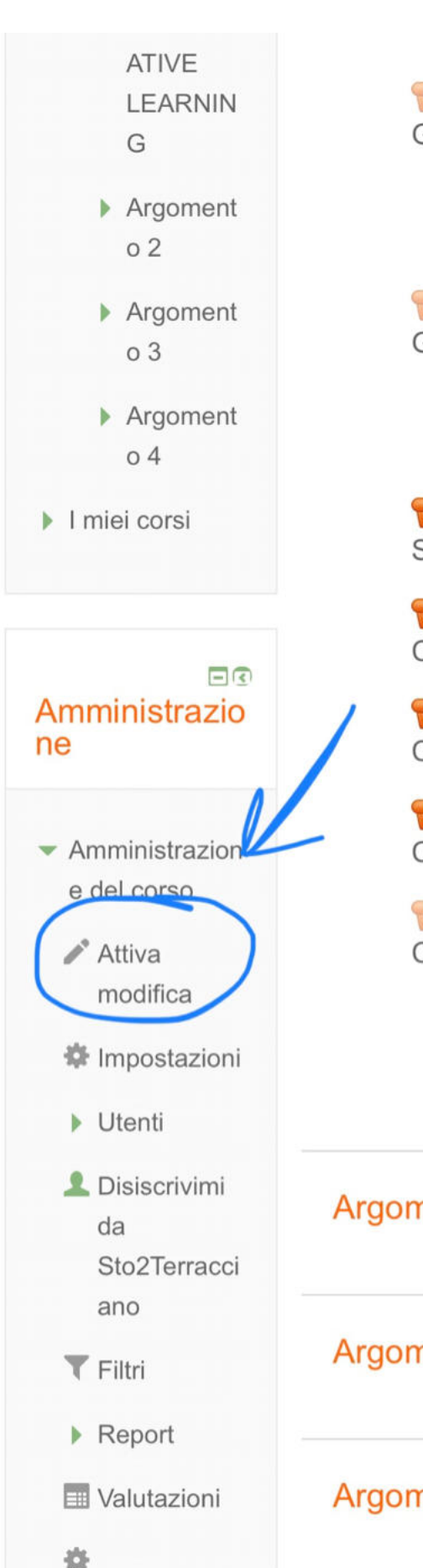

Impostazion

Si attiveranno le voci della pagina come nella seguente immagine (cliccare su "Aggiungi una attività o una risorsa"):

3

# **GRUPPO 4**

Condizioni per l'accesso: Appartenere al gruppo **GRUPPO** 4

**FI** AUTOVALUTAZIONE GRUPPO 5

> Condizioni per l'accesso: Appartenere al gruppo **GRUPPO** 5

AUTOVALUTAZIONE SINGOLI

VALUTAZIONE COMPAGNO 1

VALUTAZIONE COMPAGNO 2

VALUTAZIONE COMPAGNO 3

VALUTAZIONE COMPAGNO 4

> Condizioni per l'accesso: Appartenere al gruppo Gruppo 2

### Argomento 2

Argomento 3

### Argomento 4

Non ci sono eventi prossimi

Vai al calendario... Nuovo evento...

#### Attività recente

Attività a partire da martedì, 10 marzo 2020, 08:01 Report completo dell'attività recente... Non ci sono attività recenti

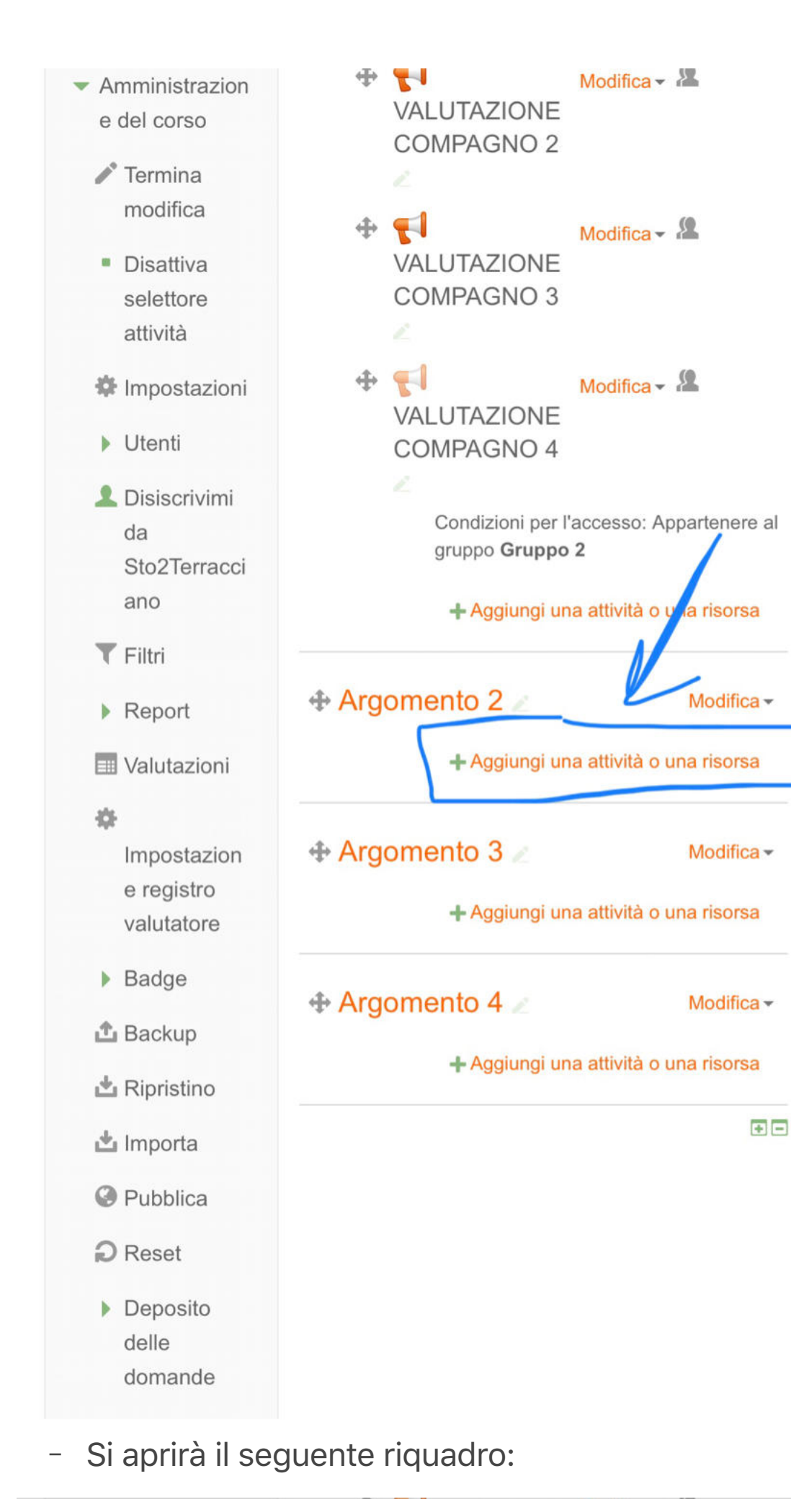

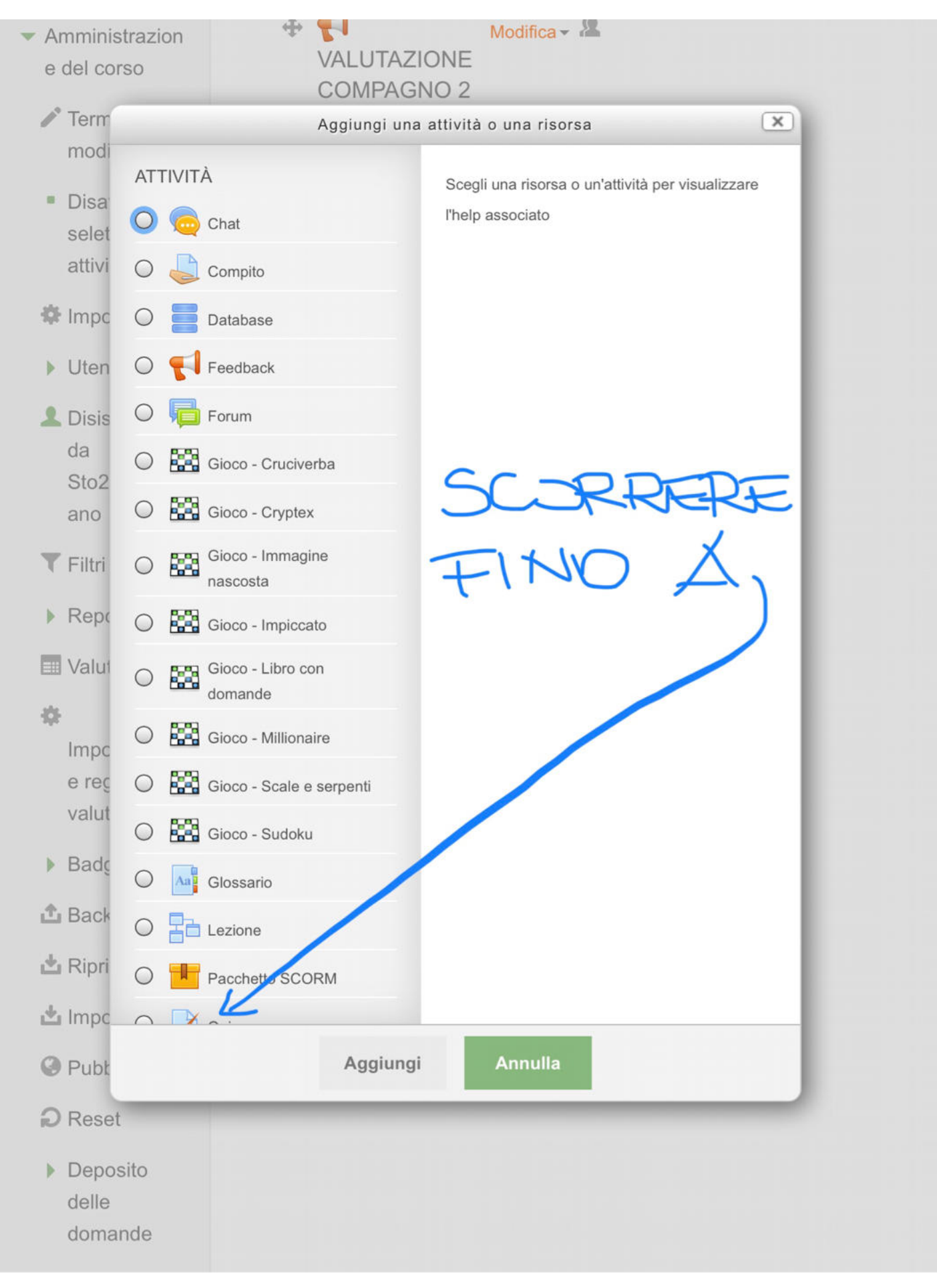

- Selezionare "Quiz":

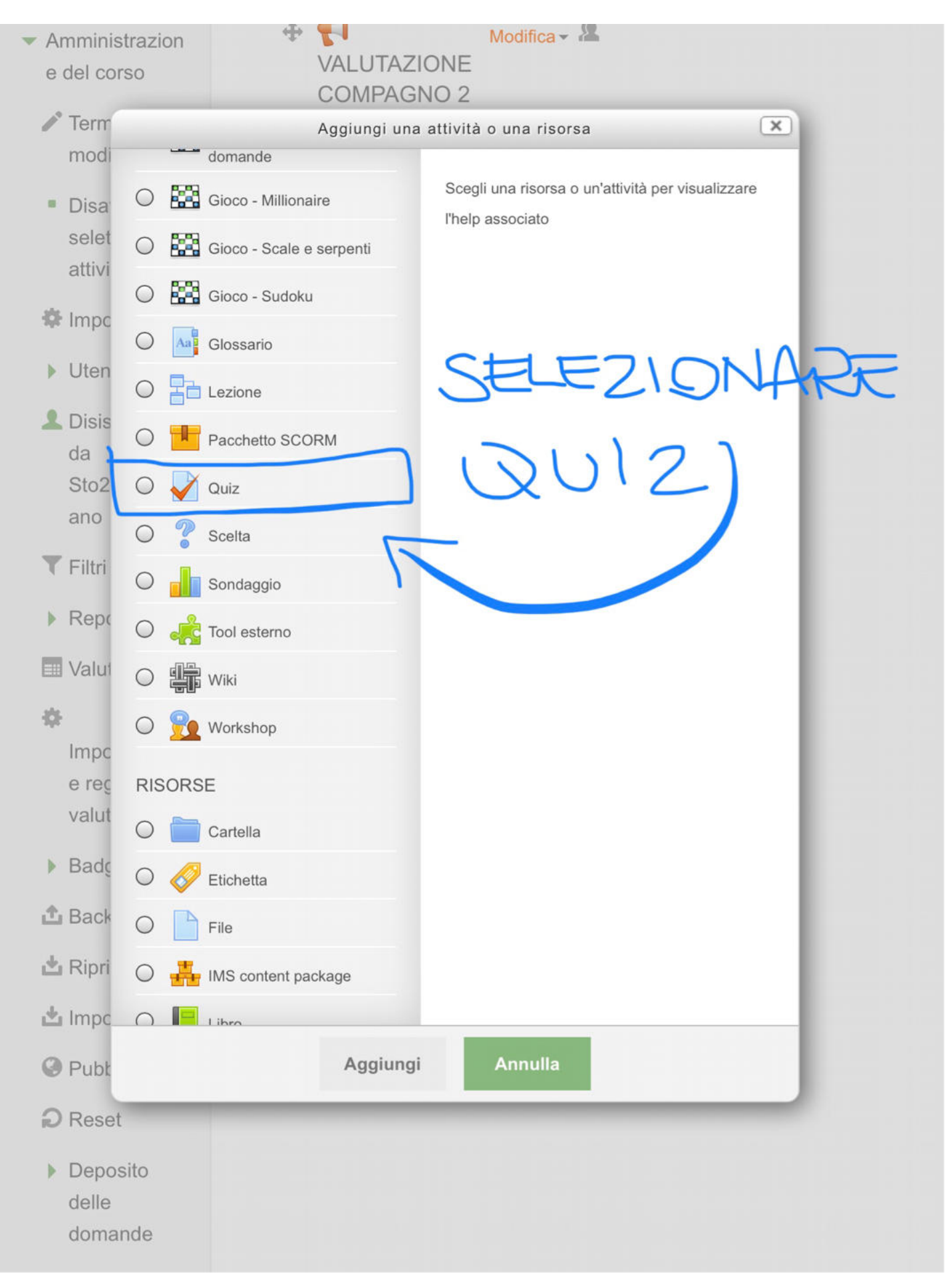

- Cliccare su "Aggiungi":

Amministrazion e del corso

÷

Modifica -

#### VALUTAZIONE **COMPAGNO 2**

Aggiungi una attività o una risorsa

Term X modi domande Il modulo di attività quiz consente al docente di Gioco - Millionaire 0 Disa creare questionari con diversi tipi di domande: selet 203 Gioco - Scale e serpenti scelta multipla, vero/falso, corrispondenza, attivi risposta breve, calcolata, eccetera. Gioco - Sudoku M Impc Il docente può impostare il quiz affinché sia Glossario possibile tentarlo più volte con l'ordine delle Uten domande cambiato casualmente o con Lezione domande pescate casualmente ad ogni nuovo Disis Pacchetto SCORM tentativo. E' anche possibile impostare un tempo da massimo di svolgimento. Sto2 Quiz ano Ogni tentativo viene valutato automaticamente Scelta (ad eccezione delle domande componimento) e Filtri la valutazione viene memorizzata nel registro Sondaggio del valutatore. Repo Tool esterno Il docente può decidere quando e come far I Valut Wiki vedere agli studenti le risposte esatte, i feedback ed eventuali suggerimenti. 춙 Workshop Impo E' possibile usare il quiz per: e rec RISORSE esami dei corsi valut brevi test su dispense di studio o alla Cartella termine di un argomento Bade pratica di esami usando domande Etichetta provenienti da esami di anni precedenti 1 Back dare un feedback sulla performance File auto valutazione 📥 Ripri IMS content package (i) Aiuto ulteriore 📩 Impo Libr Aggiungi Annulla Publ Reset Deposito delle domande

Si aprirà una schermata da compilare (non tralasciare i campi con \_ asterisco):

|                                                        | ▼ Generale                                      |
|--------------------------------------------------------|-------------------------------------------------|
| Dashboard                                              |                                                 |
| <ul> <li>Home del sito</li> </ul>                      |                                                 |
| Moodle IIS                                             | Nome*                                           |
| Rosselli                                               | La crisi del III secolo                         |
| <ul> <li>Corso in uso</li> </ul>                       |                                                 |
| <ul> <li>Sto2Terracci<br/>ano</li> </ul>               | Descrizione                                     |
| <ul> <li>Partecipa<br/>nti</li> </ul>                  |                                                 |
| Badge                                                  |                                                 |
| Introduzio                                             |                                                 |
| ne                                                     |                                                 |
| <ul> <li>SONDAG</li> <li>GI</li> <li>COOPER</li> </ul> |                                                 |
| ATIVE<br>LEARNIN<br>G                                  | Visualizza descrizione nella home del corso 🕐 🔘 |
| Argomen<br>to 2                                        | ▶ Durata                                        |
| <ul> <li>Argoment</li> <li>o 3</li> </ul>              | Valutazione                                     |
| <ul> <li>Argoment</li> <li>o 4</li> </ul>              | ▶ Impaginazione                                 |
| I miei corsi                                           | Comportamento domanda                           |
| Amministrazi<br>one                                    | Opzioni di revisione                            |

- Decidere quanto far durare la verifica e se abilitare apertura e chiusura:

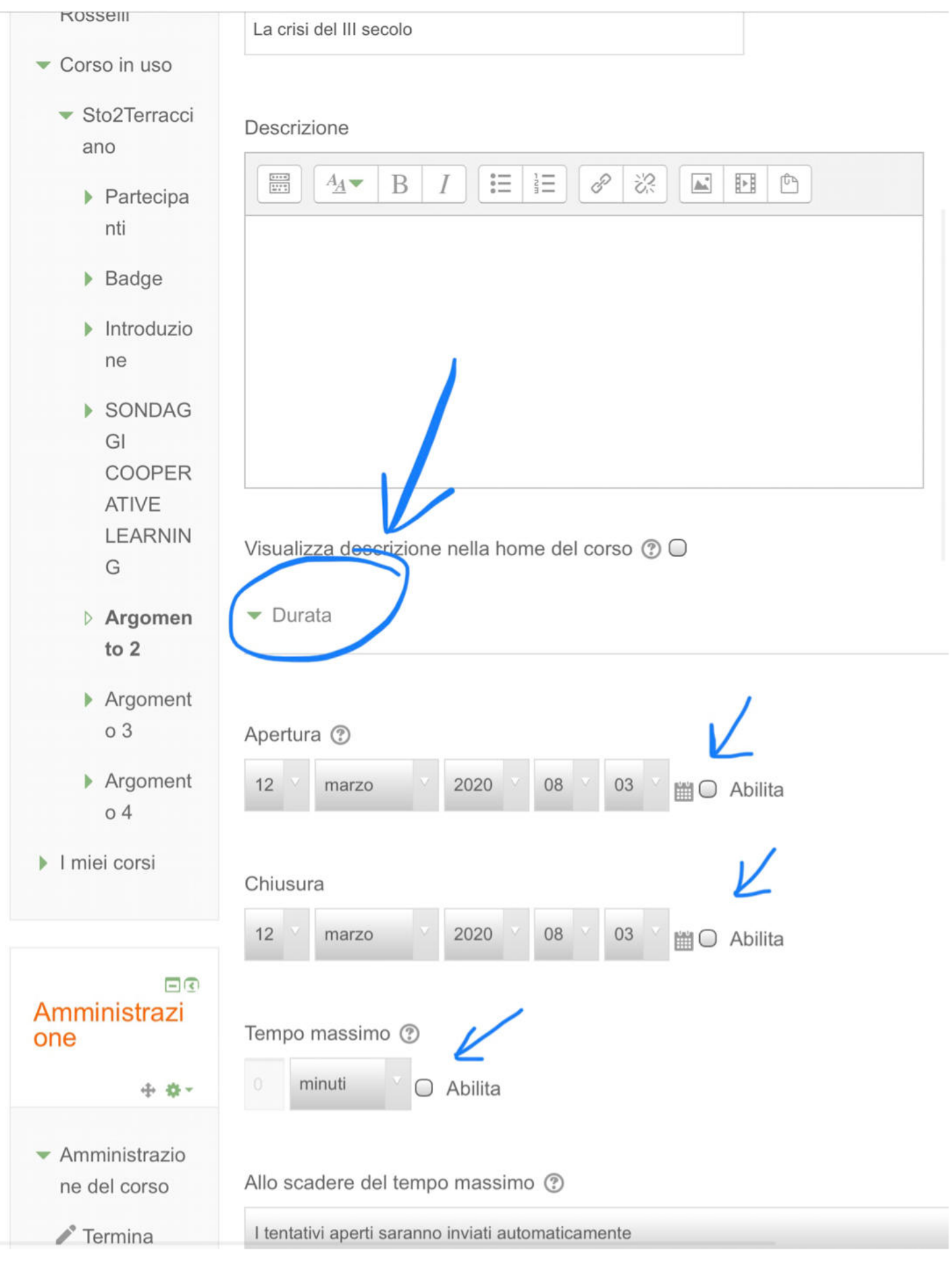

Decidere i criteri di valutazione:

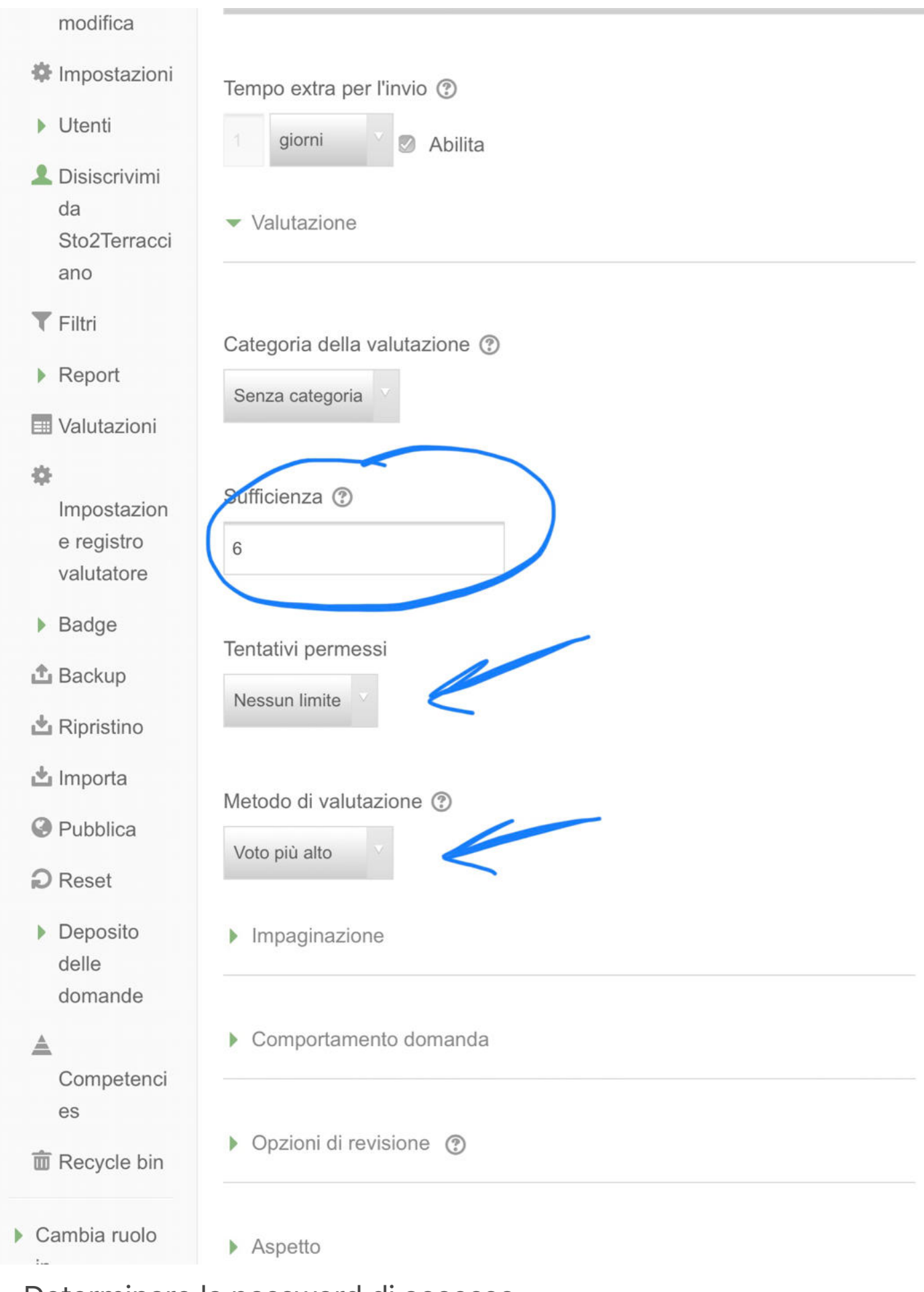

Determinare la password di accesso:

| <ul> <li>Deposito<br/>delle</li> </ul>            | Impaginazione                                           |
|---------------------------------------------------|---------------------------------------------------------|
| domande                                           | Comportamento domanda                                   |
| es                                                | Opzioni di revisione (?)                                |
| Cambia ruolo<br>in                                | Aspetto                                                 |
| <ul> <li>Amministrazio<br/>ne del sito</li> </ul> | <ul> <li>Ulteriori restrizioni sui tentativi</li> </ul> |
| Cerca                                             | Password d'accesso ③                                    |
|                                                   | Visualizza più elementi                                 |
| Aggiungi un<br>blocco                             | Feedback complessivo (?)                                |
| Aggiungi                                          | , Impostazioni comuni                                   |
|                                                   | Condizioni per l'accesso                                |
|                                                   | ▶ Tag                                                   |
|                                                   | ▶ Competencies                                          |

- Salvare le modifiche apportate:

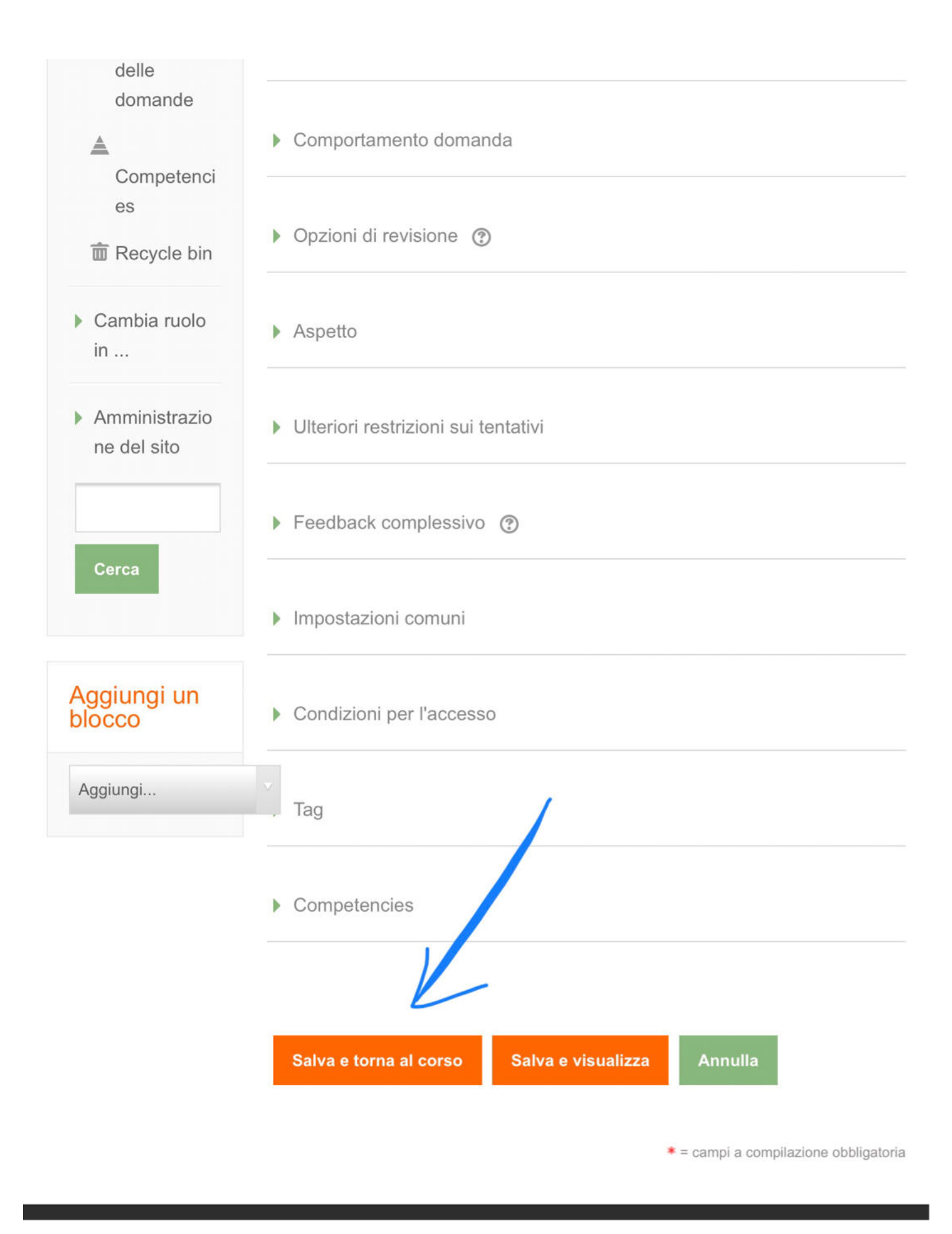

- Cliccare su "Termina modifica".

\_\_\_\_\_

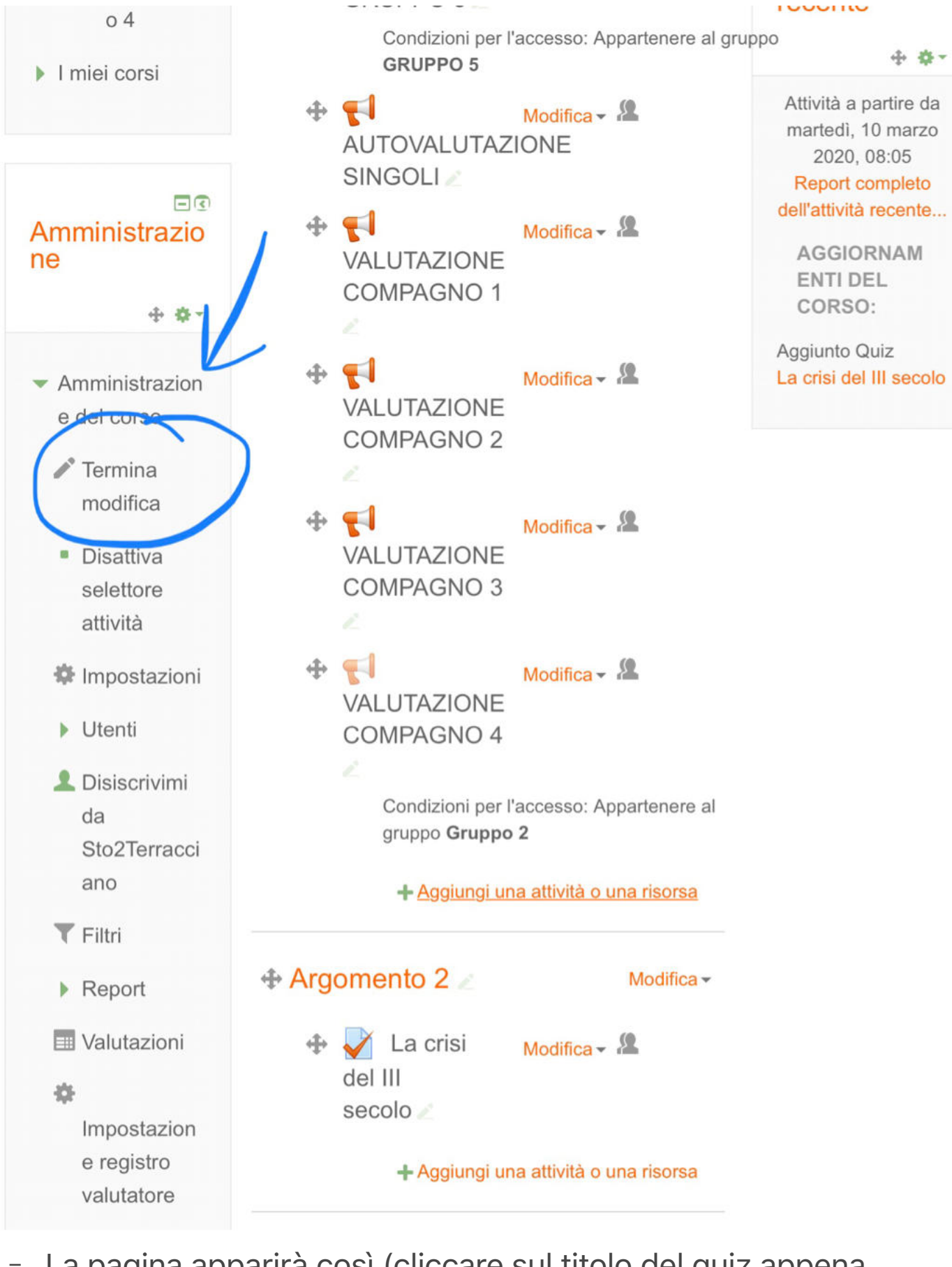

 La pagina apparirà così (cliccare sul titolo del quiz appena impostato):

. . . . .. .. .. .. .. ..

\_\_\_\_\_

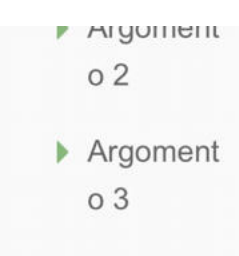

 Argoment o 4

I miei corsi

### Amministrazio ne

 Amministrazion e del corso

> Attiva modifica

- 🏶 Impostazioni
- Utenti
- Disiscrivimi da Sto2Terracci ano

**T** Filtri

Report

🔜 Valutazioni

\$

Impostazion e registro valutatore

Badge

Appartenere al gruppo GRUPPO 4

#### **FI** AUTOVALUTAZIONE GRUPPO 5

Condizioni per l'accesso: Appartenere al gruppo **GRUPPO** 5

AUTOVALUTAZIONE SINGOLI

VALUTAZIONE COMPAGNO 1

VALUTAZIONE COMPAGNO 2

VALUTAZIONE COMPAGNO 3

VALUTAZIONE COMPAGNO 4

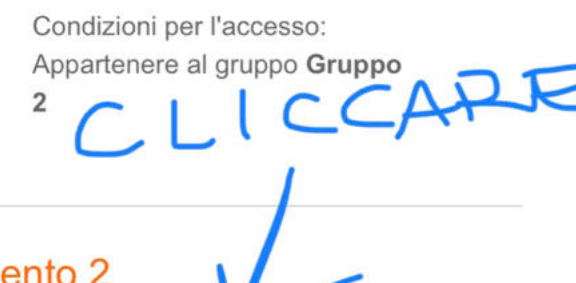

Argomento 2

La crisi del III secolo

### Argomento 3

#### Argomento 4

Si aprirà una pagina così:

## Attività 🗖 🖬 🖬 👁

Attività a partire da martedì, 10 marzo 2020, 08:05 Report completo dell'attività recente...

> AGGIORNAM ENTI DEL CORSO:

Aggiunto Quiz La crisi del III secolo

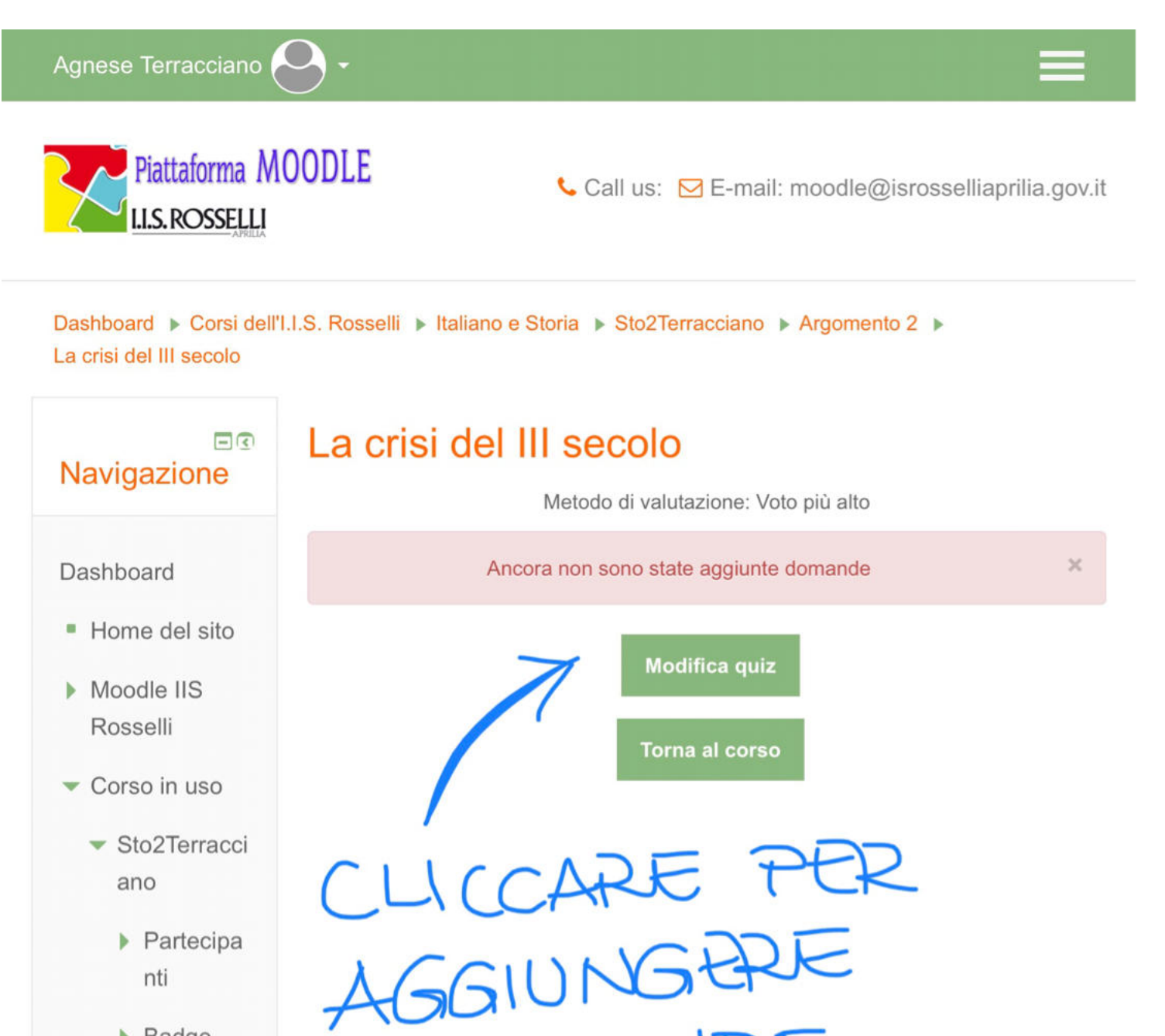

Badge

#### Introduzio ne

- SONDAG
   GI
   COOPER
   ATIVE
   LEARNIN
   G
- ge bduzio DDOMAN NDAG PPER E RNIN
- Si aprirà una pagina così:

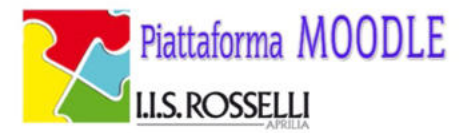

## Dashboard > Corsi dell'I.I.S. Rosselli > Italiano e Storia > Sto2Terracciano > Argomento 2 > La crisi del III secolo > Modifica quiz

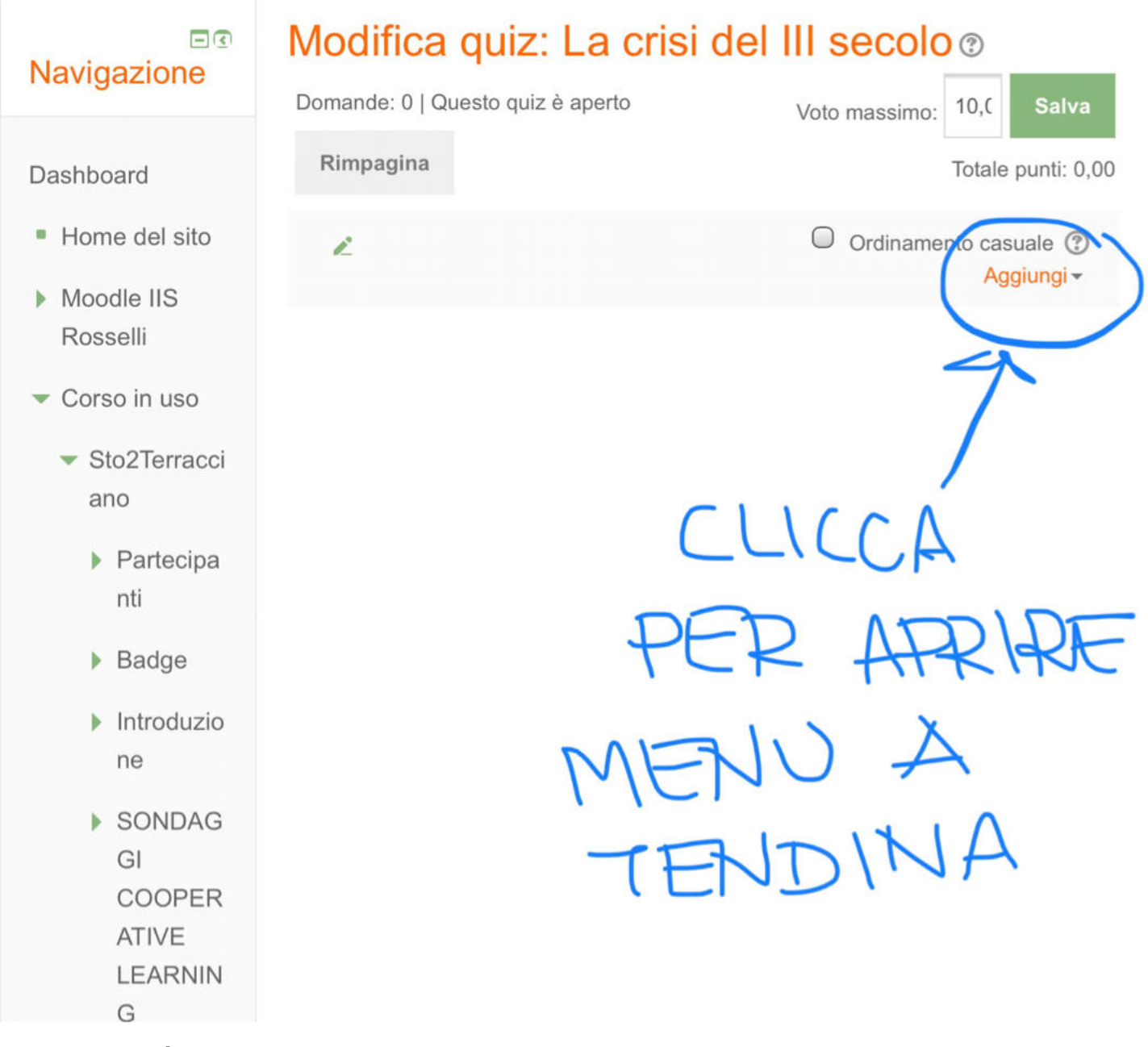

- Si aprirà un menu a tendina (cliccare su + una domanda):

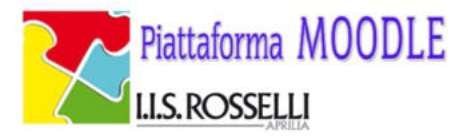

## Dashboard > Corsi dell'I.I.S. Rosselli > Italiano e Storia > Sto2Terracciano > Argomento 2 > La crisi del III secolo > Modifica quiz

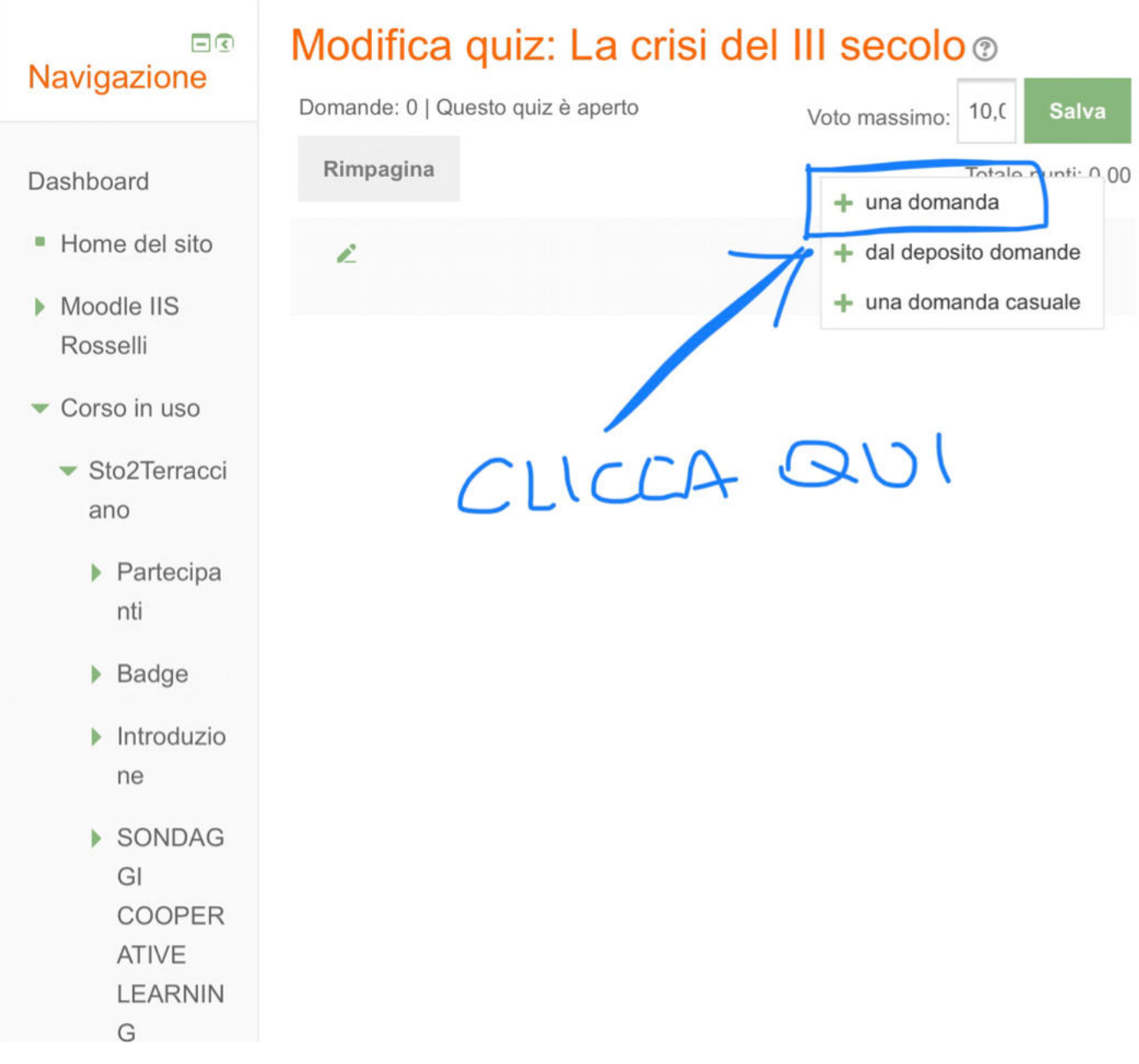

- Selezionare la tipologia di domanda (es. Vero/Falso):

| Piatt<br>LLS.F               | aforma MOODLE<br>ROSSELLI                                 | Call us: ⊠ E-mail: moodle@isrosselliaprilia.gov.it   |  |  |  |
|------------------------------|-----------------------------------------------------------|------------------------------------------------------|--|--|--|
|                              | Scegli un tipo di                                         | i domanda da aggiungere 🛛 🗶                          |  |  |  |
| Dashboard                    | DOMANDE                                                   | Una declinazione delle domande a risposta            |  |  |  |
| La crisi del I               | O ∎E Risposta multipla                                    | multipla con solo due alternative, 'Vero' e 'Falso'. |  |  |  |
|                              | 💿 💀 Vero/Falso                                            | <b>-</b>                                             |  |  |  |
| Navigaz                      | O                                                         |                                                      |  |  |  |
| Turiguz                      | 🔘 📼 Risposta breve                                        | SELEZIONA                                            |  |  |  |
| Dashboar                     | O 🗄 Numerica                                              |                                                      |  |  |  |
| Duonboan                     | O 🔲 Componimento                                          |                                                      |  |  |  |
| Home c                       | O <sup>2+2</sup> <sub>=?</sub> Calcolata                  |                                                      |  |  |  |
| Moodle                       | O 😘 Calcolata semplice                                    |                                                      |  |  |  |
| Rossell<br>Corso i           | Corrispondenze con<br>domande a Risposta<br>breve casuale |                                                      |  |  |  |
| ▼ Sto2<br>ano                | C Risposte inglobate<br>(Cloze)                           |                                                      |  |  |  |
| ► Pa                         | <ul> <li>Scelta della parole<br/>mancanti</li> </ul>      |                                                      |  |  |  |
| nti                          | O 💥 Scelta multipla calcolata                             |                                                      |  |  |  |
| ► Ba                         | O 🔹 Trascina e rilascia indicatori                        |                                                      |  |  |  |
| Int<br>ne                    | Aggiung                                                   | i Annulla                                            |  |  |  |
| SO<br>GI<br>CO<br>ATI<br>LE/ | NDAG<br>OOPER<br>IVE<br>ARNIN                             |                                                      |  |  |  |

- Si aprirà una pagina così:

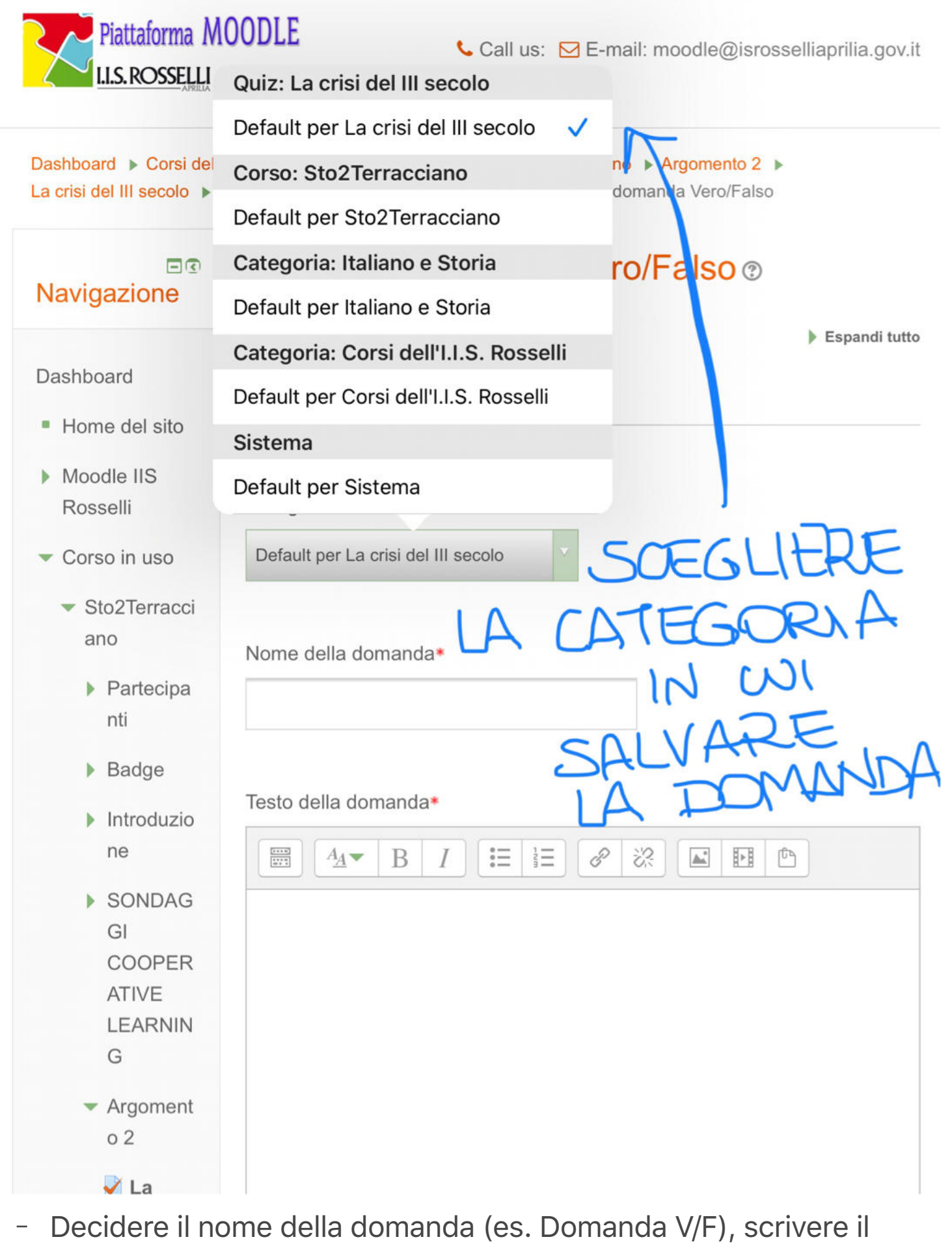

testo della domanda e decidere il punteggio da attribuire:

\_\_\_\_

- Generale
- Home del sito
- Moodle IIS
   Rosselli
- Corso in uso
  - Sto2Terracci ano
    - Partecipa nti
    - Badge
    - Introduzio ne
    - SONDAG
       GI
       COOPER
       ATIVE
       LEARNIN
       G
    - Argoment
       o 2
      - La crisi del III secolo
    - Argoment
       o 3
    - Argoment
       o 4
- I miei corsi

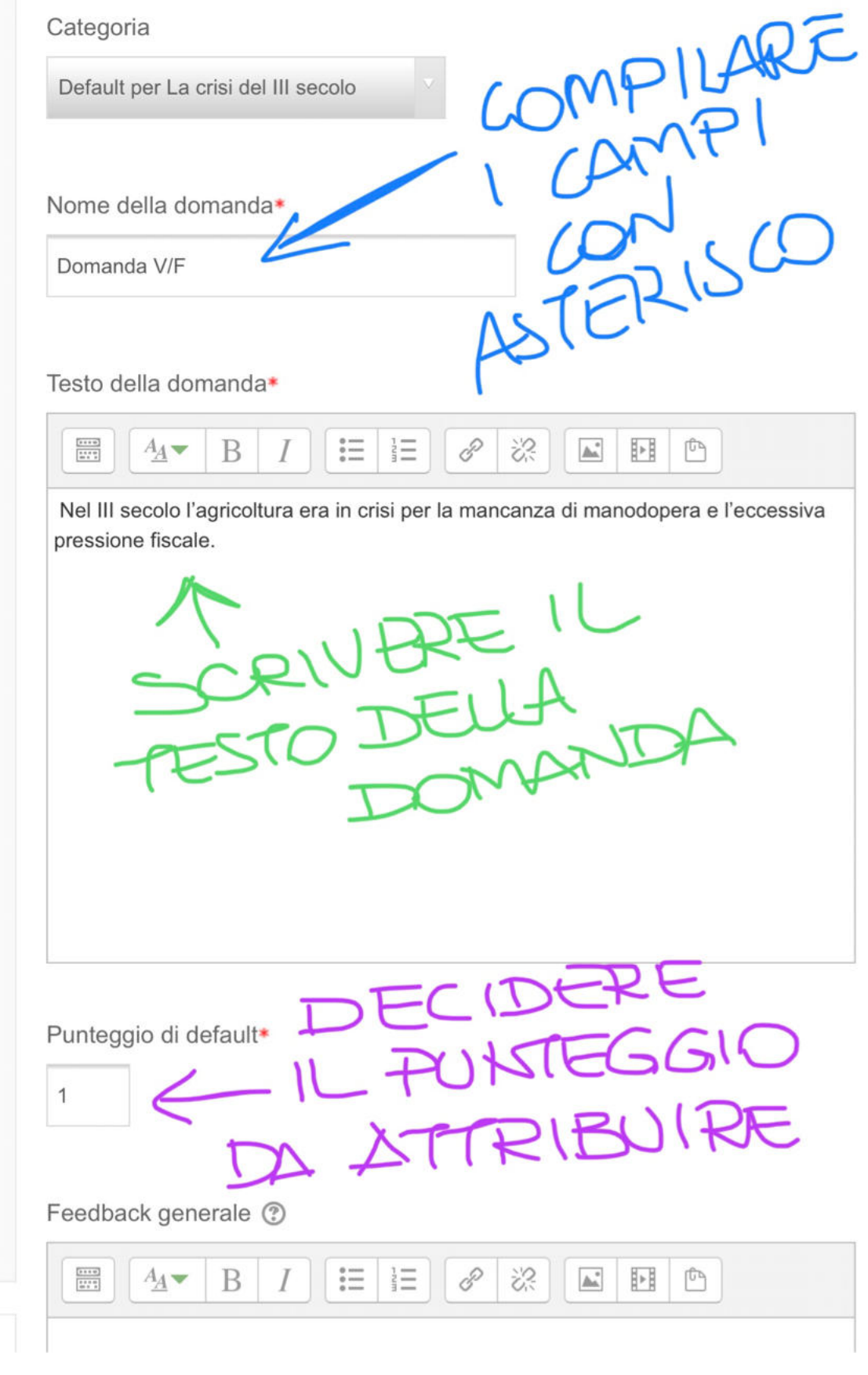

- Decidere se la risposta è vera o falsa:

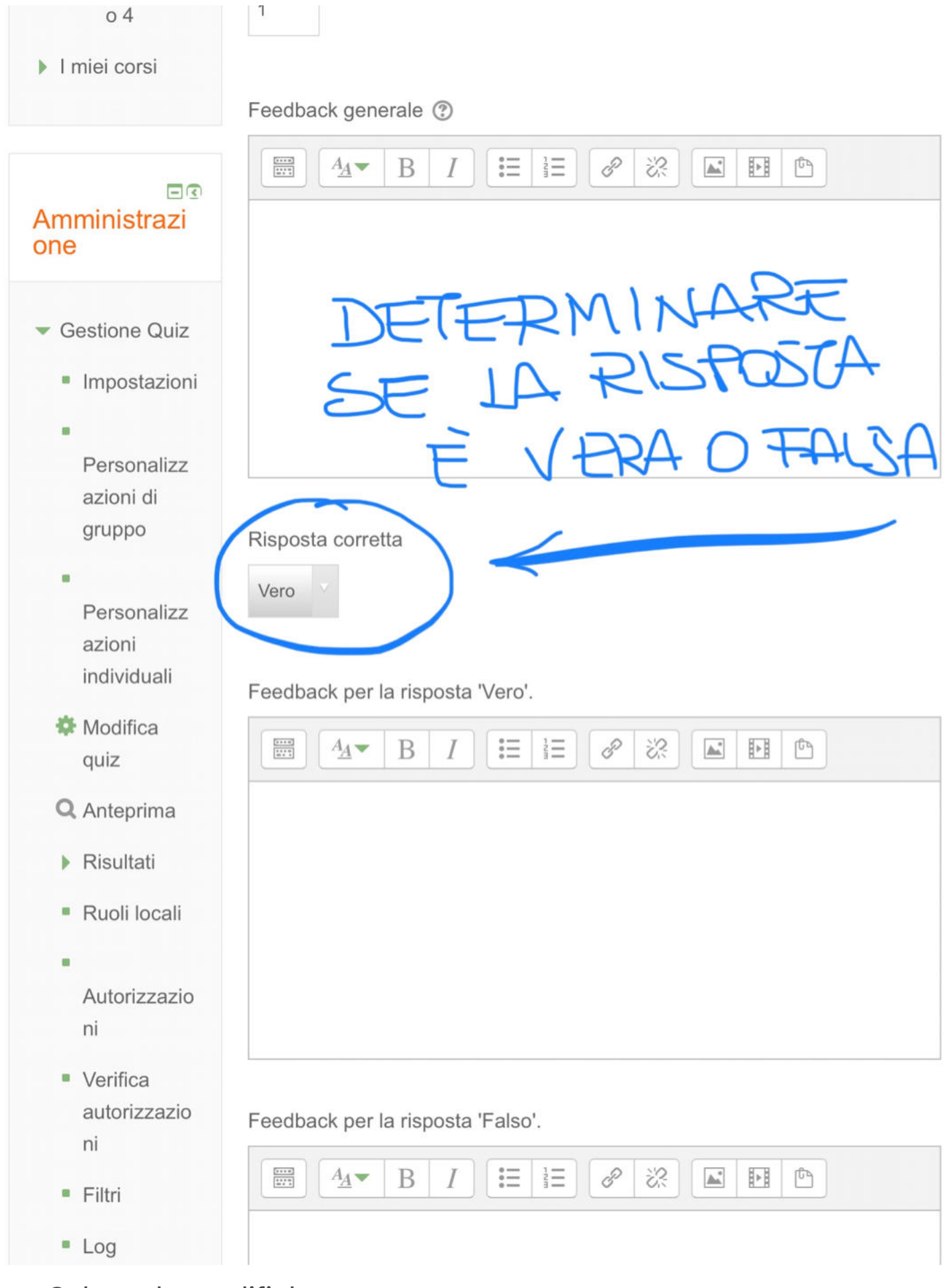

- Salvare le modifiche:

•

| Ruoli locali                                         |                                       |
|------------------------------------------------------|---------------------------------------|
|                                                      |                                       |
| Autorizzazio<br>ni                                   |                                       |
| <ul> <li>Verifica<br/>autorizzazio<br/>ni</li> </ul> | Feedback per la risposta 'Falso'.     |
| Filtri                                               |                                       |
| Log                                                  |                                       |
| Backup                                               |                                       |
| Ripristino                                           |                                       |
| <ul> <li>Deposito<br/>delle<br/>domande</li> </ul>   |                                       |
| Domand<br>e                                          | Tentativi multipli                    |
| Categorie                                            | ▶ Tag                                 |
| Importa                                              |                                       |
| Esporta                                              | Salva e continua a modificare         |
| <ul> <li>Amministrazio<br/>ne del corso</li> </ul>   |                                       |
| Cambia ruolo<br>in                                   | Salva modifiche Annulla               |
| Amministrazio<br>ne del sito                         | * = campi a compilazione obbligatoria |
|                                                      |                                       |

- Selezionare "Aggiungi domanda" e si aprirà nuovamente la schermata di prima. Selezionare il tipo di domanda (esempio

### "Risposta multipla"):

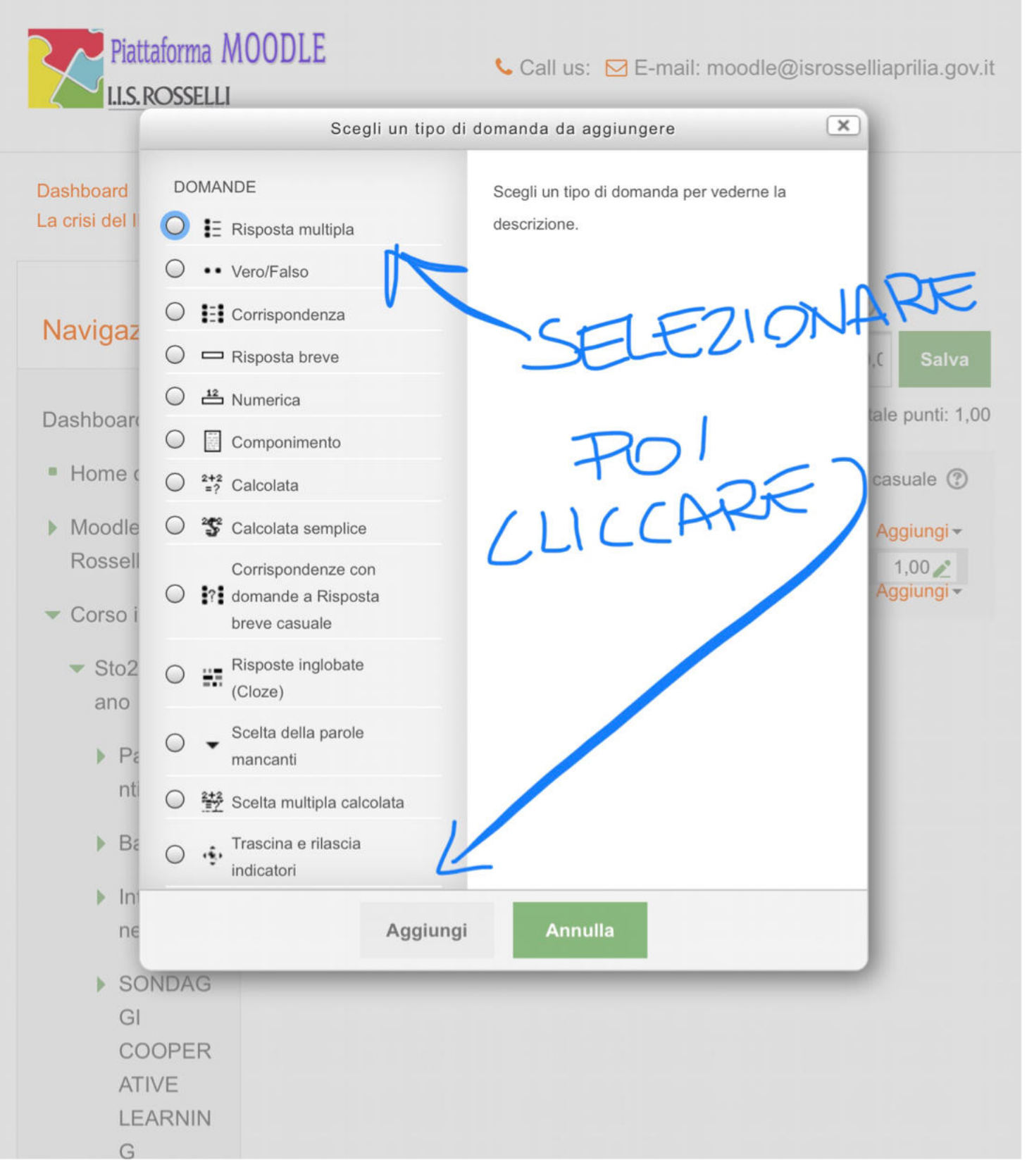

- Si aprirà la seguente pagina:

#### ■ Navigazione

## Creazione domanda a Risposta multipla o

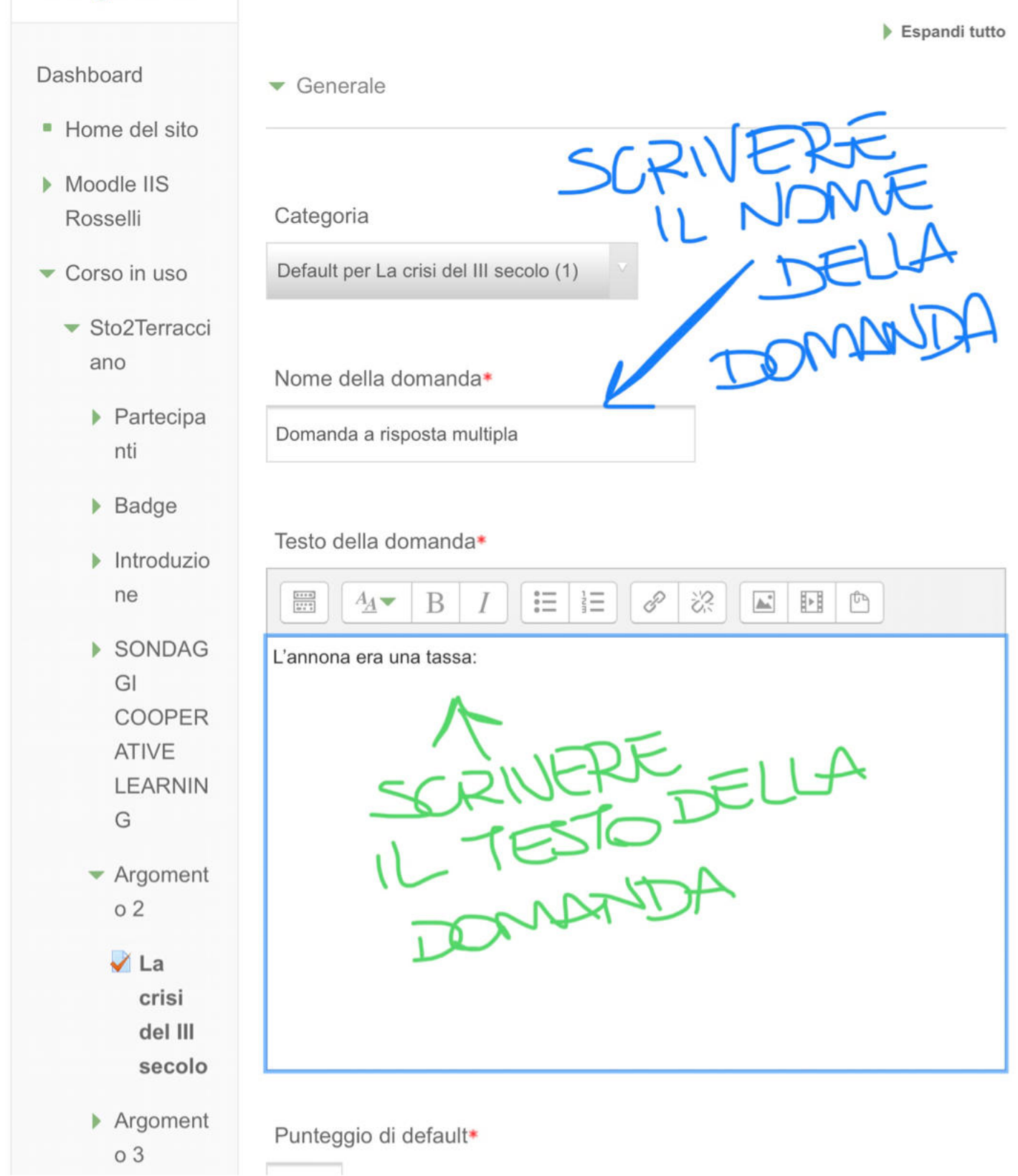

- Scorrere la pagina per compilare i successivi campi:

| <ul> <li>Argoment<br/>o 4</li> </ul>                                       | 1                                             |  |  |  |  |
|----------------------------------------------------------------------------|-----------------------------------------------|--|--|--|--|
| I miei corsi                                                               | Feedback generale ⑦<br>A₄▼ B I ☷ ☷ ֎ ஜ I ☷ ்  |  |  |  |  |
| ■<br>Amministrazi<br>one<br>■<br>Gestione Quiz                             | DEFINIRE SE CISIANCE<br>UNA O PIÙ ALTERNATIVE |  |  |  |  |
| Impostazioni                                                               |                                               |  |  |  |  |
| Più alte                                                                   | ernative                                      |  |  |  |  |
| Person Una so<br>azioni ເ                                                  | la alternativa                                |  |  |  |  |
| gruppo                                                                     | Una sola alternativa                          |  |  |  |  |
| Personalizz<br>azioni<br>individuali                                       | Alternative in ordine casuale ③ 🖉             |  |  |  |  |
| Modifica<br>quiz                                                           | Numerazione delle alternative                 |  |  |  |  |
| Q Anteprima                                                                | a., b., c.,                                   |  |  |  |  |
| Risultati                                                                  | <ul> <li>Risposte</li> </ul>                  |  |  |  |  |
| Ruoli locali                                                               |                                               |  |  |  |  |
| <ul> <li>Autorizzazio<br/>ni</li> <li>Verifica<br/>autorizzazio</li> </ul> |                                               |  |  |  |  |
| ni<br>= Filtri                                                             | Valutazione                                   |  |  |  |  |

- Scorrere ancora la pagina per compilare i campi delle diverse alternative della domanda a risposta multipla:

| Personalizz<br>azioni di<br>gruppo<br>Personalizz<br>azioni<br>individuali                                                     | Una o più alternative<br>Una sola alternativa                          |
|----------------------------------------------------------------------------------------------------|------------------------------------------------------------------------|
| <ul> <li>Modifica<br/>quiz</li> <li>Anteprima</li> <li>Risultati</li> <li>Ruoli locali</li> </ul>                              | a., b., c.,       SPAZIO PER IL         TESTO DELLE         Risposte   |
| <ul> <li>Autorizzazio<br/>ni</li> <li>Verifica<br/>autorizzazio<br/>ni</li> <li>Filtri</li> <li>Log</li> <li>Backup</li> </ul> | Alternativa 1<br>A B I E B A B I E C C C C C C C C C C C C C C C C C C |
| <ul> <li>Ripristino</li> <li>Deposito<br/>delle<br/>domande</li> </ul>                                                         |                                                                        |
| <ul> <li>Domand<br/>e</li> <li>Categorie</li> <li>Importa</li> </ul>                                                           |                                                                        |

- Scorrere ancora la pagina:

| E Log                          | 100%                                                                                           |
|--------------------------------|------------------------------------------------------------------------------------------------|
| Backup                         | Feedback                                                                                       |
| <ul> <li>Ripristino</li> </ul> |                                                                                                |
| <ul> <li>Deposito</li> </ul>   |                                                                                                |
| delle<br>domande               |                                                                                                |
|                                |                                                                                                |
| Domand                         | Alternativa 2                                                                                  |
| e                              |                                                                                                |
| <ul> <li>Categorie</li> </ul>  | fissa in denaro, che ogni Romano versava allo stato per il mantenimento della corte imperiale. |
| Importa                        | Valutazione SE LA RISPOSTA                                                                     |
| Esporta                        | Nessuno - SBOGLIATA                                                                            |
| Amministrazio                  |                                                                                                |
| ne del corso                   | Feedback                                                                                       |
| Cambia ruolo                   |                                                                                                |
| in                             |                                                                                                |
| Amministrazio                  |                                                                                                |
| ne del sito                    | Alternativa 3                                                                                  |
|                                |                                                                                                |
| Caroa                          |                                                                                                |
| Gerca                          |                                                                                                |
|                                | Valutazione                                                                                    |
|                                | Nessuno                                                                                        |
|                                | Feedback                                                                                       |
|                                |                                                                                                |
|                                |                                                                                                |

- Compilare tutti i campi della domanda:

| <ul> <li>Amministrazio<br/>ne del corso</li> </ul> | Feedback                                                                                                    |
|----------------------------------------------------|----------------------------------------------------------------------------------------------------|
| Cambia ruolo<br>in                                 |                                                                                                    |
| Amministrazio<br>ne del sito                       | Alternativa 3<br>$\blacksquare$ $A \bullet$ $B$ $I$ $\blacksquare$ $\blacksquare$ $\blacksquare$ $\blacksquare$ $\blacksquare$ |
| Cerca                                              | che ogni proprietario terriero versava allo stato in base al raccolto, per il<br>vettovagliamento delle truppe.<br>Valutazione |
|                                                    | Nessuno                                                                                                    |

Feedback

1 + + 0 + + + 0 + + + +  $A_{\underline{A}} \checkmark$ 

В

Ι

| Alternativa 4                         |                                   |                 |                |            |  |
|---------------------------------------|-----------------------------------|-----------------|----------------|------------|--|
|                                       | B <i>I</i>                        |                 | <u>ک</u>       |            |  |
| in denaro, che le<br>vettovagliamente | province versava<br>delle truppe. | ano in base all | a loro ricchez | za, per il |  |
| Valutazione                           |                                   |                 |                |            |  |
| Nessuno                               |                                   |                 |                |            |  |
| Feedback                              |                                   |                 |                |            |  |
|                                       | B I 🗄                             |                 |                |            |  |
|                                       |                                   |                 |                |            |  |

- Volendo, si possono aggiungere alternative. Decidere se penalizzare le risposte sbagliate e in che percentuale:

|          | Valutazione<br>Nessuno                 |
|----------|----------------------------------------|
| E        |                                        |
| AGGIUNO  | Spazi per altre 3 alternative          |
| RISTONTE | <ul> <li>Tentativi multipli</li> </ul> |
|          | Penalità per ogni scelta sbagliata 🕲   |
|          |                                        |
|          |                                        |

Onaioni ouccorimonto 1

- Scorrere la pagina fino a salvare. Si aprirà la pagina che elenca tutte le domande già elaborate:

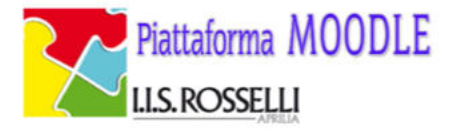

## Dashboard Corsi dell'I.I.S. Rosselli Italiano e Storia Sto2Terracciano Argomento 2 La crisi del III secolo Modifica quiz

## Navigazione

#### Dashboard

- Home del sito
- Moodle IIS Rosselli
- Corso in uso
  - Sto2Terracci ano
    - Partecipan ti
    - Badge
    - Introduzio ne
    - SONDAG
       GI
       COOPER
       ATIVE
       LEARNIN
       G
    - Argomento
- Cliccando sulla lente di ingrandimento, si visualizzerà l'anteprima:

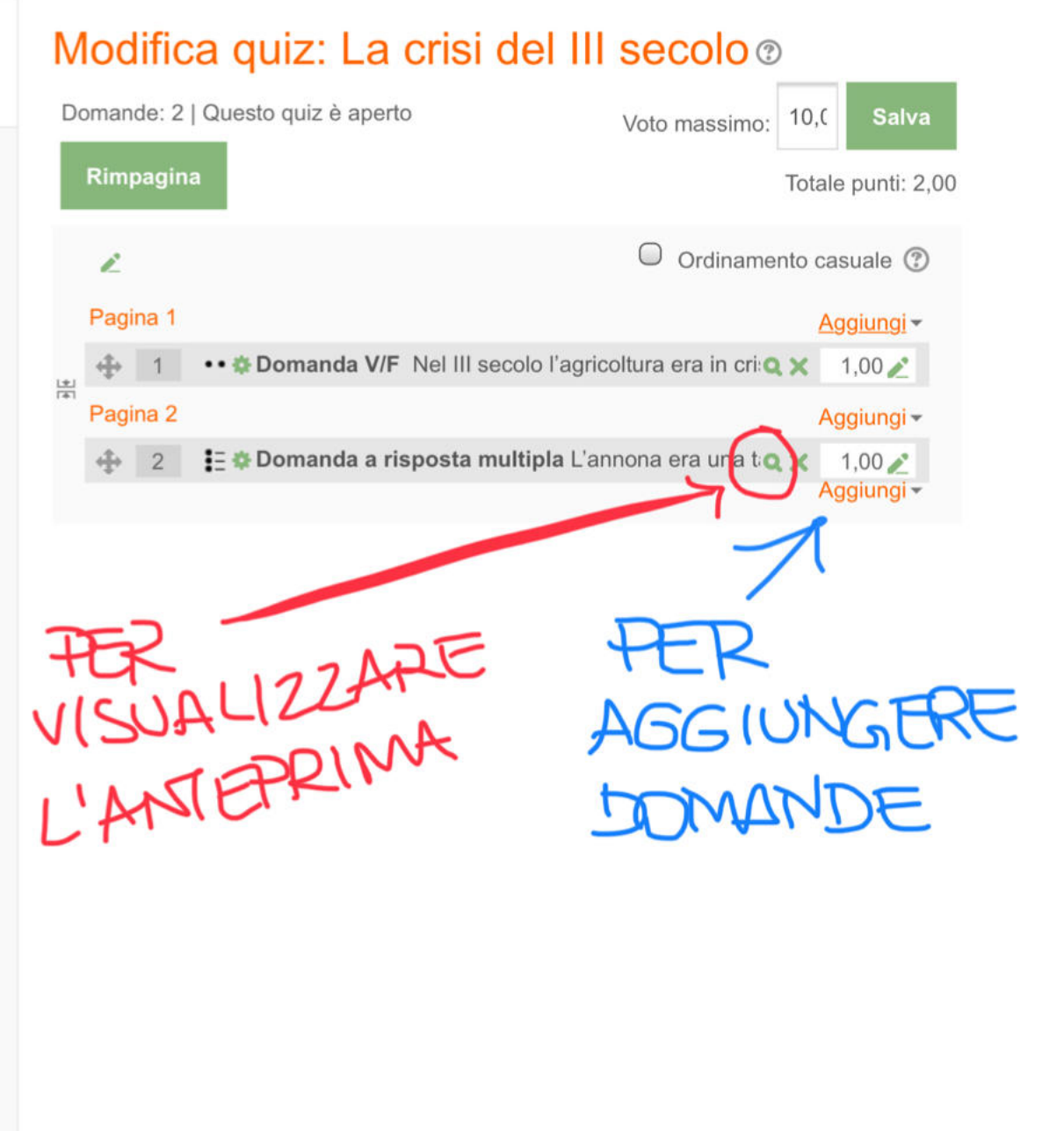

| Domanda <b>1</b><br>Risposta non<br>ancora data<br>Punteggio max.:<br>1,00                                 | <ul> <li>L'annona era una tassa:</li> <li>Scegli un'alternativa: <ul> <li>a. fissa in denaro, che ogni Romano versava allo stato per il mantenimento della corte imperiale.</li> <li>b. in denaro, che le province versavano in base alla loro ricchezza, per il vettovagliamento delle truppe.</li> <li>c. che ogni proprietario terriero versava allo stato in base al raccolto, per il vettovagliamento delle truppe.</li> <li>d. fissa, intesa come parte del raccolto, che ogni proprietario terriero versava allo stato per il vettovagliamento delle truppe.</li> </ul> </li> </ul> |                                                                                                    |                                                                                                 |                                                                                                    |  |
|----------------------------------------------------------------------------------------------------|----------------------------------------------------------------------------------------------------|----------------------------------------------------------------------------------------------------|-------------------------------------------------------------------------------------------------|----------------------------------------------------------------------------------------------------|--|
| Ricomincia                                                                                                 | Salva                                                                                                    | Inserisci le risposte esatte                                                                                                    | Invia e termina                                                                                 | Chiudi anteprima                                                                                                    |  |
| Informazioni tecnic<br>Comportamento in uso:                                                               | <mark>:he ⑦ ▼</mark><br>Feedback diffe                                                                                                    | rito                                                                                                    |                                                                                                 |                                                                                                    |  |
| Frazione minima: 0                                                                                         |                                                                                                    |                                                                                                    |                                                                                                 |                                                                                                    |  |
| Frazione massima: 1                                                                                        |                                                                                                    |                                                                                                    |                                                                                                 |                                                                                                    |  |
| Variante della domanda                                                                                     | : 1                                                                                                    |                                                                                                    |                                                                                                 |                                                                                                    |  |
| Sommario domanda: L'a<br>denaro, che le province<br>base al raccolto, per il v<br>vettovagliamento delle t | annona era una<br>versavano in b<br>rettovagliamento<br>ruppe                                                                                                    | tassa: : fissa in denaro, che ogni Romano<br>ase alla loro ricchezza, per il vettovagliame<br>o delle truppe. ; fissa, intesa come parte del | versava allo stato per il mar<br>nto delle truppe. ; che ogni j<br>raccolto, che ogni proprieta | ntenimento della corte imperiale. ; in<br>proprietario terriero versava allo stato ir<br>prio terriero versava allo stato per il |  |
| Sommario risposta corre                                                                                    | etta: fissa, intes                                                                                                    | a come parte del raccolto, che ogni proprie                                                                                                  | ario terriero versava allo sta                                                                  | ato per il vettovagliamento delle truppe                                                                                         |  |
| Sommario risposta:                                                                                         |                                                                                                    |                                                                                                    |                                                                                                 |                                                                                                    |  |
| Stato della domanda:                                                                                       |                                                                                                    |                                                                                                    |                                                                                                 |                                                                                                    |  |
| ▼ Opzioni per il                                                                                           | tentativo                                                                                                    |                                                                                                    |                                                                                                 |                                                                                                    |  |
| Comportamento<br>Feedback differito                                                                        | della dom                                                                                                    | anda 🕐                                                                                                    |                                                                                                 |                                                                                                    |  |

 Proseguite secondo volontà, aggiungendo domande dello stesso tipo o altri tipi di domande.